## Viewing Invoice Against PO's

| Tyler Menu                                                                                                    |       |
|----------------------------------------------------------------------------------------------------|-------|
| Search                                                                                                    | Q     |
| <ul> <li>Munis</li> <li>Financials</li> <li>General Ledger Menu</li> <li>Budget Processing</li> <li>Purchasing</li> <li>Setup</li> <li>Purchase Order Processing</li> <li>Purchase Order Inquiry and Reports</li> <li>Purchase Order Central</li> <li>Expenditure Central</li> </ul>   |       |
| Standard PO Reports<br>Vendor Inquiry<br>Purchase Orders by GL Account<br>Purchase Order Inquiry<br>Purchase Order Asset Export<br>Purchase Order Receiving Report<br>Purchase Order Summary Report<br>Bid Management<br>Contract Management<br>Purchase Order Workflow Administration | Ŷ     |
| Refresh Menu                                                                                                    | Close |

## Open Munis Purchase Order Central program

Tyler Menu > Financials > Purchasing > Purchase Order Inquiry and Reports > Purchase Order Central

|                 | Purchase Order Central |             |  |  |  |  |
|-----------------|------------------------|-------------|--|--|--|--|
|                 |                        |             |  |  |  |  |
| Search by r     | urchase order number ( | enartment   |  |  |  |  |
| name or ve      | ndor name              | aepartment  |  |  |  |  |
| 181321          | 1.a.i.                 | x q 1.a.ii. |  |  |  |  |
| Advanced Search | 2.b.                   |             |  |  |  |  |

1.a.i.) Type PO #

1.a.ii.) Click Search

or

1.b.) Click Advanced Search for additional search fields

|    | Purchase Orders: 1 |             |                                |               |             |                   |               |  |  |  |
|----|--------------------|-------------|--------------------------------|---------------|-------------|-------------------|---------------|--|--|--|
|    | Number             | Fiscal Year | Description                    | Status        | Amount      | Vendor            | Department    |  |  |  |
| 2. | 181321             | 2018        | Independent employment service | Carry Forward | \$92,000.00 | MANPOWER GROUP US | Customer Care |  |  |  |

## 2.) Click on PO #

## 181321 MANPOWER GROUP US INC

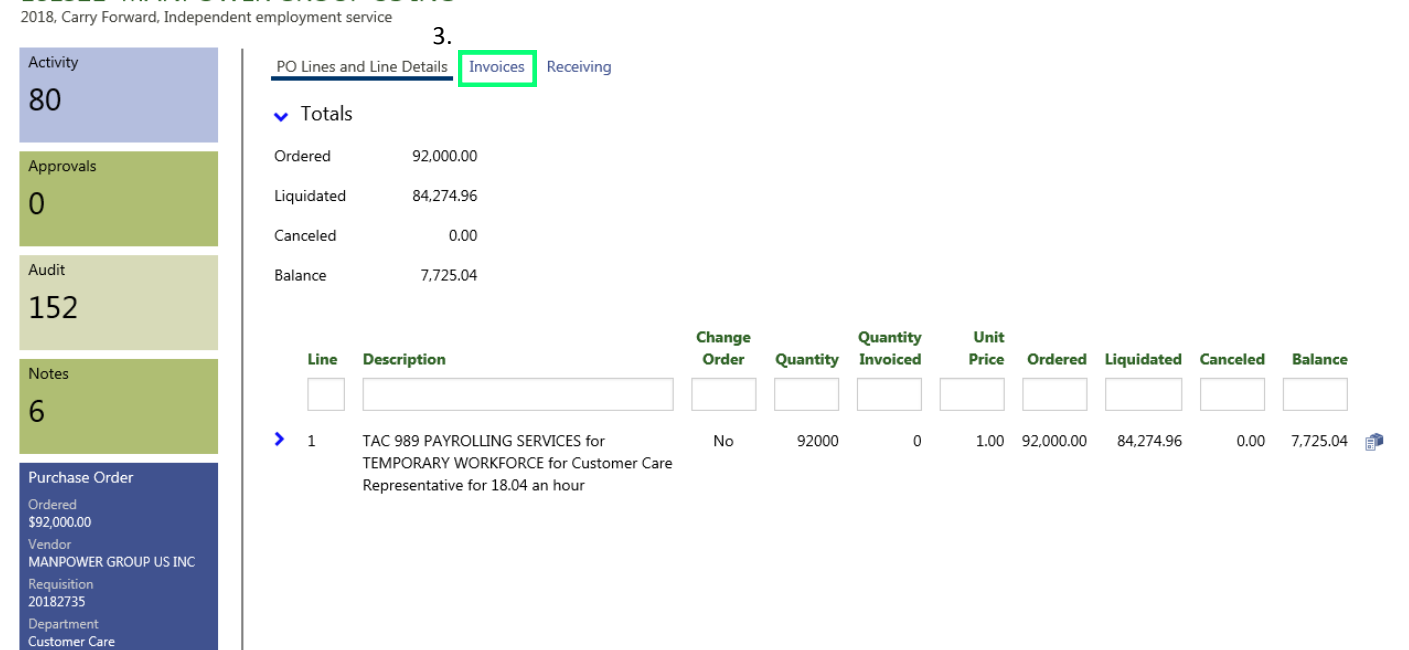

3.) Click on Invoices tab

| 181321                   |        | Q | 1                | Excel   | U          | C Refresh      | 0      |
|--------------------------|--------|---|------------------|---------|------------|----------------|--------|
| C Advanced S My Searches |        | ~ | Change<br>Orders | 📴 Email | Attach (3) | Setup<br>Tiles | Back   |
|                          | Search |   | View/Maintain    | Office  | Tools      | Options        | Return |

PO Lines and Line Details Invoices Receiving

181321 MANPOWER GROUP US INC 2018, Carry Forward, Independent employment service

| Activity<br>80 | 6                                                      |
|----------------|--------------------------------------------------------|
| Approvals<br>O | Purchase Order<br>Ordered<br>\$92,000.00<br>Vendor     |
| Audit<br>152   | Requisition<br>20182735<br>Department<br>Customer Care |

| Number   | Invoice Date | Status | Amount   | Check Number | Check Date | Voucher | Posted |
|----------|--------------|--------|----------|--------------|------------|---------|--------|
|          |              |        |          |              |            |         |        |
| 40017214 | 07/01/2018   | PAID   | 4,153.27 | 210410       | 07/26/2018 |         | No     |
| 32896322 | 06/24/2018   | PAID   | 4,781.97 | 210238       | 07/19/2018 |         | No     |
| 32874797 | 06/17/2018   | PAID   | 4,909.96 | 210025       | 07/12/2018 |         | No     |
| 32848271 | 06/10/2018   | PAID   | 7,138.68 | 209825       | 07/05/2018 |         | No     |
| 32822215 | 06/03/2018   | PAID   | 5,643.49 | 209779       | 07/03/2018 |         | No     |
| 32800226 | 05/27/2018   | PAID   | 5,511.60 | 209439       | 06/21/2018 |         | No     |
| 32775160 | 05/20/2018   | PAID   | 2,909.94 | 209258       | 06/14/2018 |         | No     |
| 32753921 | 05/13/2018   | PAID   | 3,307.77 | 209073       | 06/07/2018 |         | No     |
| 32727539 | 05/06/2018   | PAID   | 2,886.40 | 208912       | 05/31/2018 |         | No     |
| 32704773 | 04/29/2018   | PAID   | 3,472.70 | 208754       | 05/24/2018 |         | No     |
| 32676475 | 04/22/2018   | PAID   | 4,040.96 | 208550       | 05/17/2018 |         | No     |
| 32652412 | 04/15/2018   | PAID   | 4,099.59 | 208412       | 05/10/2018 |         | No     |
| 32628746 | 04/08/2018   | PAID   | 4,167.24 | 208237       | 05/03/2018 |         | No     |
| 32602455 | 04/01/2018   | PAID   | 3,464.58 | 208034       | 04/26/2018 |         | No     |
| 32575575 | 03/25/2018   | PAID   | 124.60   | 207844       | 04/19/2018 |         | No     |
| 32555117 | 03/18/2018   | PAID   | 694.20   | 207624       | 04/12/2018 |         | No     |
| 32529249 | 03/11/2018   | PAID   | 694.20   | 209205       | 06/12/2018 |         | No     |
| 32506484 | 03/04/2018   | PAID   | 2,439.91 | 207266       | 03/29/2018 |         | No     |
| 32480055 | 02/25/2018   | PAID   | 2,894.16 | 207055       | 03/22/2018 |         | No     |
| 32451009 | 02/18/2018   | PAID   | 4,267.72 | 206890       | 03/15/2018 |         | No     |
| 32428522 | 02/11/2018   | PAID   | 3,732.11 | 206722       | 03/08/2018 |         | No     |
| 32402327 | 02/04/2018   | PAID   | 4,220.10 | 206544       | 03/01/2018 |         | No     |
| 32374936 | 01/28/2018   | PAID   | 4,719.81 | 206544       | 03/01/2018 |         | No     |

This view provides the list of invoices against the PO.

You can click on the Number (in Blue) for addition invoice details